## Handleiding Raymedy meridiaanbehandeling

Versie juni 2022

De ideale manier om regelmatig je gezondheid te monitoren.

Tips voordat je begint:

- Zorg dat de PowerMe is opgeladen
- Zorg dat je een goede internetverbinding hebt
- Zorg dat je BlueTooth op je telefoon aan staat
- Zorg dat je een meting hebt gedaan met de ReadMe. De meridiaanbehandeling wordt namelijk afgestemd op je huidige energielevel. Je krijgt anders ook niet de mogelijkheid om een meridiaanbehandeling te doen.

## De Meridiaanbehandeling

Ga naar het beginscherm van de app en klik op het bolletje 'Resultaten'. In het volgende scherm zie je verschillende mogelijkheden met resultaten. De meeste informatie krijg je bij het vakje 'Meridianen die uw aandacht vragen'. Druk op dit vakje om verder te gaan.

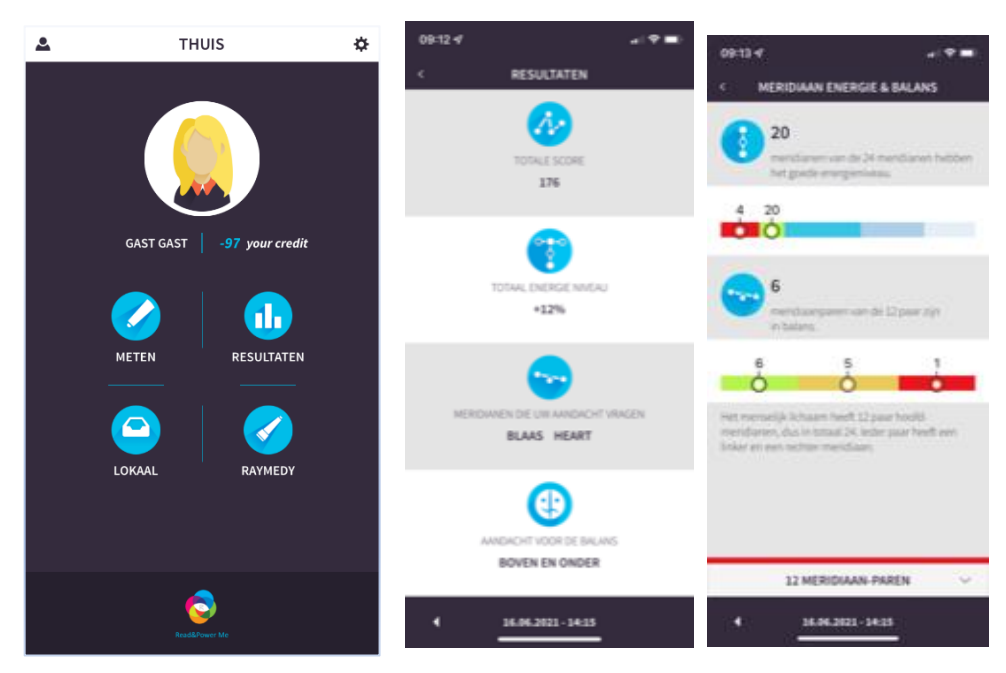

- Je ziet nu het scherm 'Meridiaan Energie & Balans'. Onderin het scherm staat een regel '12 Meridiaan-paren' met een pijltje naar beneden. Klik op het pijltje voor meer informatie.
- Je komt dan in de onderste plaatjes terecht.
- Het eerste plaatje geeft de meridiaanparen in het lichaam aan. Er worden altijd maximaal 2 meridianen uitgelicht om te behandelen. Die met de rode rand is door het systeem geselecteerd. In dit geval de Hart-meridiaan. Wanneer je deze meridiaan behandeld hebt zou

je de volgende meridiaan kunnen behandelen. In dit geval waar het puntje bij staat namelijk de Blaasmeridiaan.

- Onderaan staat in dit geval de Hartmeridiaan alvast voorgeselecteerd. Klik op het pijltje naar beneden dat ernaast staat om verder te gaan.
- Hier krijg je meer informatie over de toestand van de geselecteerde meridiaan
- Klik op 'Leer meer' voor meer algemene en summiere informatie over de betreffende meridiaan. Dat is het derde plaatje.
- Klik op het pijltje bovenaan in de zwarte balk om terug te gaan.

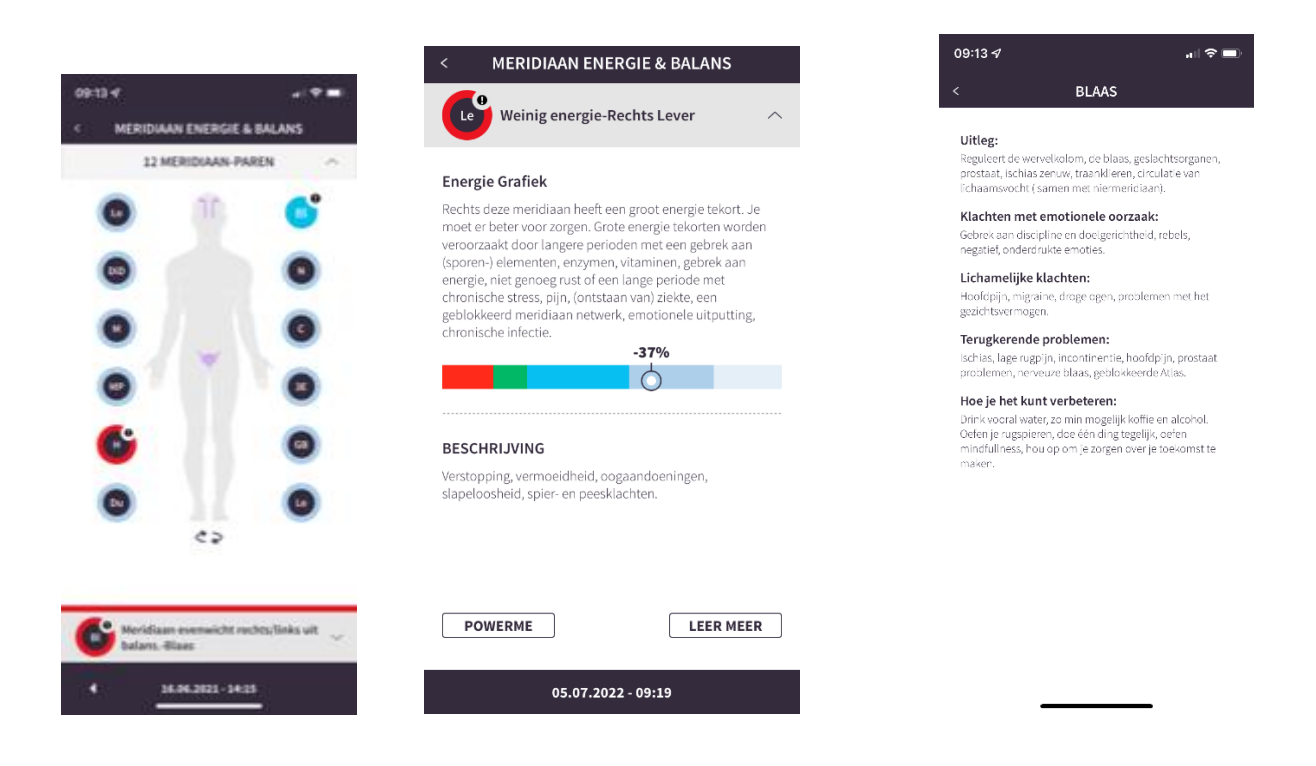

## De behandeling

Op het middelste scherm hierboven zie je naast 'Leer meer' links ook 'PowerMe'.

- Klik op PowerMe om de behandeling van de meridiaan te starten
- Je krijgt dan een schermpje over de eventuele kosten. Klik op 'Begin' om door te gaan naar de behandeling
- Je ziet dan eerst een scherm over wat de behandeling met je doet. Klik op 'OK'
- Je komt op het schermpje 'Plan details'. Hier zie je hoe lang de behandeling duurt en met welke delen van de PowerMe je gaat behandelen. Klik op 'Start' om verder te gaan.

| < COST                                     |                | <                         | < MERIDIAAN ENERGIE & BALANS                                                            |                                                  | 08:23 |   |                    | al 🗢 🗖 |
|--------------------------------------------|----------------|---------------------------|-----------------------------------------------------------------------------------------|--------------------------------------------------|-------|---|--------------------|--------|
|                                            |                |                           | •<br>Wainig anargia Dashta                                                              | Lavar o                                          | <     |   | Plan Details       |        |
|                                            |                |                           | e weinig energie-kechts                                                                 | Lever                                            |       |   | Totale tijd:12min. |        |
|                                            |                | Ene                       | rgie Grafiek                                                                            |                                                  | 1.    | Î | Wie lange: 2 min.  |        |
| Huidig saldo<br>Kosten van behandeling     | 967            | Rect<br>more<br>ve<br>(st | nts deze meridiaan heeft een groo<br>It er heter voor zorgen. Grote ener                | t energie tekort. Je<br>die tekorten wordt 🛞     | 2.    | Î | Wie lange: 2 min.  |        |
|                                            |                | er<br>ch<br>ge<br>ch      | (!)<br>Pas op                                                                           |                                                  | 3.    | Î | Wie lange: 2 min.  |        |
|                                            | B<br>Ve<br>sl. | ł.                        | In balans brengen en energ<br>je meridianen zorgt dat je j<br>Het vervangt geen medisch | gie geven aan<br>e beter voelt.<br>e diagnose of | 4.    | Ĭ | Wie lange: 2 min.  |        |
|                                            |                | в                         | behandeling.                                                                            |                                                  | 5.    | Ä | Wie lange: 2 min.  |        |
|                                            |                | Ve<br>sla                 | ок                                                                                      |                                                  | 6.    | Ľ | Wie lange: 2 min.  |        |
| De kosten worden van uw rekening afgetrokk | en nadat       |                           |                                                                                         |                                                  |       |   |                    |        |
| contraction and a contracting work beg     |                |                           | POWERME                                                                                 | LEER MEER                                        |       | ( | Start              |        |
| BUY CREDITS BEGI                           | N              |                           |                                                                                         |                                                  |       |   |                    |        |
|                                            |                |                           | 05.07.2022 - 09:                                                                        | 19                                               |       |   |                    |        |

De behandeling begint.

- Houdt de PowerMe volgens de aanwijzingen op de tekening. Links onder zie je hoe je de PowerMe gebruikt. In dit geval het licht. Bij licht zie je eerst een waarschuwingsschermpje, waarna je op 'Start' klikt om verder te gaan.
- > Bovenin het scherm in de blauwe balk zie je bij welke stap je bent.
- Bij het 'i' bolletje zie je hoe je moet behandelen mocht dat uit het schermpje niet helemaal duidelijk zijn
- Linksonder zie je een groen tekeningetje van de PowerMe. Deze geeft aan hoe je de PowerMe gebruikt. In dit geval het licht. Als deze andersom staat gebruik je het blauwe gedeelte.
- Rechts van het midden zie je drie streepjes staan. Als je hierop klikt zie je de voortgang van het behandelprogramma. Hetgeen je dus ook bovenaan in de rode balk ziet maar dan wat uitgebreider
- Klik op de ronde 'Play-knop' of pijltje om nummer 1 te starten. Daarboven staat 1/120.
  Tijdens de behandeling geeft deze de voortgang weer oftewel hoeveel seconden van het totaal aantal seconden in deze behandeling je bezig bent.
- > Rechtsonder zie je een batterij-icoontje. Hier zie je hoe vol de batterij van de PowerMe nog is

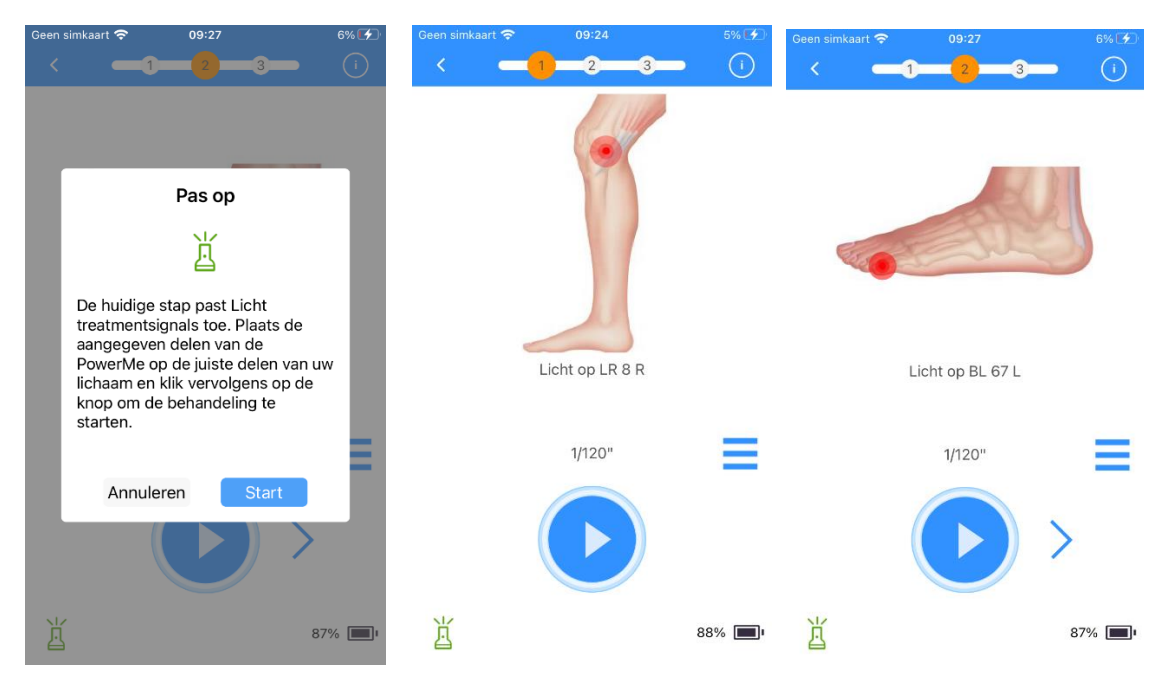

Volg het programma volgens de aanwijzingen.

Als je klaar bent zie je onderstaand schermpje. Klik op OK.

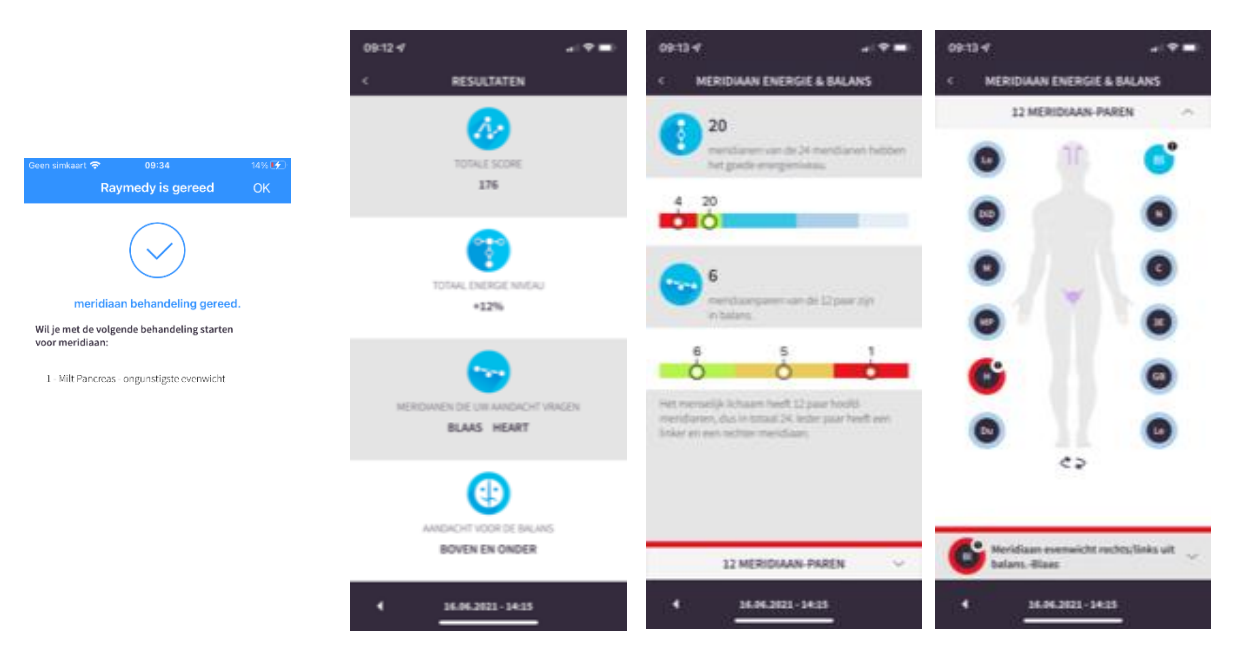

Ga zover terug in het programma totdat je het plaatje van de meridiaanparen ziet. Je kunt nu de tweede meridiaan behandeling. Klik hiervoor in dit geval op het bolletje met het zwarte bolletje erbij. In dit geval de Blaas. Onderin het scherm wijzigt de meridiaan in Blaadmeridiaan. Rechts ernaast klik je op het pijltje om verder te gaan met de behandeling van de tweede meridiaan.

Veel succes!